## SFMU

## (Main Menu Screen)

| 📸 1 - DHS.HEP (DHRMF)                                                                                       |                                   |                                             |
|----------------------------------------------------------------------------------------------------|-----------------------------------|---------------------------------------------|
| <u>File E</u> dit <u>I</u> ransfer Fo <u>n</u> ts <u>O</u> ptions <u>M</u> acro <u>V</u> iew <u>W</u> indov | v <u>H</u> elp                    |                                             |
| ]] \land 🛤 🔛   X 🗈 🛍   S <sup>F</sup> FF   🖨 🔁 🔁                                                            | ▶? 💌 PA1 PA2 PA3 ENT CLR          |                                             |
| SJFSFMUI MENU - JF SDSD<br>Fast Path: <u>JF</u>                                                             | Client Pay-in System<br>Main Menu | 04/26/2005 11:30:24<br>Trans Type: <u>I</u> |
| Prim ID:                                                                                                    | Recip                             |                                             |
| Sel<br>_                                                                                                    | Yearly Account (YACT)             |                                             |
| _                                                                                                    | Liabilities (LIAB)                |                                             |
| _                                                                                                    | Receipt (RCPT)                    |                                             |
| _                                                                                                    | Monthly Accounts (MACT)           |                                             |
| _                                                                                                    | Payments (PMNT)                   |                                             |
| _                                                                                                    | Provider Services (SERV)          |                                             |
| _                                                                                                    | Deposit (DPST)                    |                                             |
| Msg                                                                                                    |                                   |                                             |
| F3=Exit                                                                                                    |                                   |                                             |
| 4A 1 Sess-1                                                                                                 |                                   | 5/20                                        |

## How to Use the Screen

This screen is used to access the various screens within the Client Pay-In System.

The SFMU Screen can be access from a blank mainframe screen. Type **SFMU** <Enter>.

The cursor will be at the "Prim ID" field. When you have entered the Prime Number, the cursor moves to the "Yearly Account" line. If you want a different screen, tab down to the category you want, and type an "S" (for select) and press <Enter>.

## SFMU ERROR MESSAGES

| Error # | Error Message                                                                                                    | Data Items |
|---------|----------------------------------------------------------------------------------------------------|------------|
| JF001   | <b>PRIM ID NOT FOUND ON ELGR FILE.</b><br>The Prime ID entered was not found on the ELGR File.                                                                                                    | PrimeID    |
| JF003   | <b>INVALID SCREEN IDENTIFIER IN FAST PATH</b><br>The Fast Path entered was not found on the Fast<br>Path file.                                                                                                   | Fast Path  |
| JF008   | <b>ELGR FILE CLOSED</b><br>The ELGR file is NOT available at this time. Try<br>again later.                                                                                                    | Prime ID   |
| JF014   | <b>KEY PRESSED INACTIVE FOR THIS SCREEN</b><br>The function key pressed currently does nothing.                                                                                                    | Fast Path  |
| JF015   | <b>FAST PATH FILE NOT OPEN</b><br>The Fast Path file is NOT available at this time. Try<br>again later.                                                                                                    | Fast Path  |
| JF025   | <b>SYS ID INVALID FOR THE FAST PATH</b><br><b>ENTERED</b><br>The Fast Path entered is used in multiple systems,<br>but not in the one specified. Please qualify Fast<br>Path with the correct system identifier. | Sys ID     |